# ANDHRA PRADESH STATE COUNCIL OF HIGHER EDUCATION HYDERABAD EAMCET-2012(ADMISSIONS) WEB BASED COUNSELLING FOR ADMISSION INTO ENGINEERING & PHARMACY

# INSTRUCTIONS TO CANDIDATES

Every Candidate attending for Certificate Verification at Help-line Centre is requested to follow the stages as indicated below:

# Stage-1: Candidate Registration for Certificate verification:

- Wait for the announcement from authorities of Help Line Centres for Registration.
- After announcement, hand over the rank card to officer at entrance.
- Wait for your turn in the registration hall.
- When your rank is called pay processing fee and obtain receipt, furnish your mobile number.
- Collect the Registration-Cum-Verification form from computer operator at Registration counter and verify whether your mobile number is printed correctly or not.
- Collect the Scratch Card, retain with you as it is required for Option Entry.
- Enter details i.e. hall ticket number, rank etc. in the Register and append your signature.
- Your registration is completed. Go back and wait in the registration hall for announcement.
- After announcement by the officer at Registration counter, report at Verification counter for certificate verification.

# STAGE 2: Verification of Certificates:

- Verify the details printed on Registration-Cum-Verification form for local area, sex, Minority, category, Special Reservation category, date of birth, Scratch Card Number, Mobile Number, Fee Reimbursement Eligibility etc. for correctness.
- If there is any mistake, report to verification officer for correction.
- If you belong to SC/ST/BC Category, report to Caste Verification officer and submit the original Caste Certificate for verification and clearance. After Caste verification report to one of the Certificate verification officers.
- If you belong to Open Competition (OC) Category, directly report to Certificate verification officer.
- The Officers will verify all your original certificates like Rank Card, Hall ticket, Marks memo, Study certificate, income certificate etc.
- A Print out of Receipt of certificates will be given to you and <u>if you find any discrepancy</u>, <u>report to the Chief Verification Officer for correction</u>. Append your signature after verifying the data.
  - Seat allotment process depends on the accuracy of the data. Ensure for correctness of the data in the fields: Local Area, Sex, Minority, Category (BC/SC/ST), Special reservation category (PH/CAP/NCC/Sports), Fee reimbursement eligibility (Yes/No) (You are also jointly responsible for ensuring the Correctness of data. No request for alteration of data will be allowed after the time for exercising options is over).
- Proceed to the Briefing Hall to take instructions on exercising options.

# STAGE 3: Instructions for Exercising Options:

- Exercising options means you have to select college and courses you wish to join and arrange them in the order of priority.
- Collect List /Book containing colleges, courses and their codes, courses offered and course codes, Manual option form and retain with you.
- The Officer in Briefing Hall will explain the procedure of exercising options and filling of Manual option form.

# STAGE 4: Preparatory work to be made by you at home for exercising options:

- Go through the College profile, availability of courses, duration of the course, prospects (job/academic opportunities) after studying a particular course. Discuss and decide on your interest on a particular course, distance from your place, availability of hostel, your family background, financial ability to move away from your place. Arrive at a list of as many numbers of possible options on a paper.
- Also, consult your parents/friends on the selection of courses and Colleges you wish to join.
- Take the Manual option form fill in the district code, College code and course code you wish to join <u>in the order of preference</u> against the option number.
  - Allotment of seats will be done based on Rank, Local Area, Gender, reservation category etc., in the order of preference you have chosen.

| OPTION NUMBER | DISTRICT CODE | COLLEGE CODE | COURSE CODE |
|---------------|---------------|--------------|-------------|
| 1             | HYD           | JNTH         | CSE         |
| 2             | HYD           | OUCE         | ECE         |
| 3             | TPT           | SVUC         | MEC         |
| 4             | VSP           | AUCE         | CIV         |
| 5             | ATP           | JNTA         | CHE         |

#### MANUAL OPTION FORM

- Allotment will be made as per your choice of the option numbers depending upon the number of vacancies available in a College and in a course for your sex, local area, and category. If vacancy is not available in Option.No.1, Option.No.2 will be considered for allotment, if vacancy is also not available in Option. No.2, Option.No.3 will be considered for allotment and so on. The allotment will not proceed to the next rank candidate till the list of your options is completely searched for availability of a seat. HENCE, CANDIDATES ARE ADVISED TO ENTER MORE NUMBER OF OPTIONS TO AVOID THE DISAPPOINTMENT OF NOT SECURING A SEAT.
- It is not necessary to give options in a sequence all the courses in a particular college.
- Candidates can enter any number of options of any College in any order of his choice.
- Candidate is advised not to enter options for which he is not interested to join.
- You may refer to data corresponding to Last ranks of previous year available in <a href="http://apeamcet.nic.in">http://apeamcet.nic.in</a> in selecting your options, which is only an indicative
- For entering options on computer screen, filled-in manual option form is essential. It will save your time and minimize your chance of making mistake in option entry on web.

#### STAGE 5: Procedure to be followed for exercising options on web/Internet:

- You can enter the options from home or from any internet café or from any Help Line Center with the help of your filled- in manual option form.
- You must have already completed certificate verification(Stage 1 and Stage 2).

#### Steps to be followed for entering the options on web:

- 1. Entering the URL through internet
- 2. Generation of password
- 3. Option entry
- 4. Log out

•

#### STEP 1: Entering the URL through internet

- Double click on 🔁 (Internet Explorer).
- Make sure that the computer which you are using contains windows operation system Internet Explorer Version 6.0 to 8.0. It is possible to enter options only from such systems having above versions. It is not possible to enter options on Net scape navigator, Google chrome, Mozilla Firefox.
- Please enter URL or Website address: <u>http://apeamcet.nic.in</u> or as indicated in the notification.

You will find home page as shown below containing the links regarding the information such as counseling procedure, list of courses, list of help line centers, college profile, etc..

| Home       About Web Counseling       Candidates Registration       Candidates Login       View Options & Bio-data       Contact Us         ADMISSIONS INTO ENGINEERING & PHARMACY COLLEGES (EAMCET - 2012)       Colleges displayed for o are subject to approval Govt. & Affiliating         FAQ for Final Phase Counseling       Institute Profile       Use 14:5:0 and above served to compare the profile         Know Your Certificate Verifcation       Last ranks admitted in EAMCET - 2011.       EAMCET - 201         List of Courses       List of Districts & Other Codes       Schedule for Option         List of Help Line Centers (HLC)       View Your Options & Bio-data       Rank         Alerts       Alerts       1 50000 | Logout                                                    |
|----------------------------------------------------------------------------------------------------|-----------------------------------------------------------|
| ADMISSIONS INTO ENGINEERING & PHARMACY COLLEGES (EAMCET - 2012)       Colleges displayed for o are subject to approval Govt. & Affiliating         EAQ for Final Phase Counseling       Institute Profile         Know Your Certificate Verifcation       Last ranks admitted in EAMCET - 2011         List of Courses       List of Districts & Other Codes         List of Help Line Centers (HLC)       View Your Options & Bio-data         Alerts       To From                                                                                                    | ntion entry<br>of AICTE,<br>iody.<br>nd with<br>i by 768. |
| Alerts     Last ranks admitted in EAMCEL - 2011     EAMCET - 201       List of Courses     List of Districts & Other Codes     Schedule for Option       List of Help Line Centers (HLC)     View Your Options & Bio-data     Rank       Alerts     1 50000                                                                                                    |                                                           |
| List of Help Line Centers (HLC)  View Your Options & Bio-data  Rank From To From 1 50000                                                                                                    | 2                                                         |
| From         To         From           Alerts         1         5000         1                                                                                                    | Date                                                      |
| Alerts 1 50000                                                                                                    | То                                                        |
| Ø For security reasons it is advisable that :       50001       100000         More than one candidate should not login from the same Computer/ Browser at the same time.       100001       LAST         After completing options entry, Always LOGOUT properly and close the Browser.                                                                                                    |                                                           |
| All candidates can exercise options for minority institutions. However allotment to them will be made subject to availability of seats after exhausting concerned minority students.                                                                                                    |                                                           |
| eMail: convenoreamcetadmissions@gmail.com.                                                                                                    |                                                           |

# STEP 2: Generation of Password

#### Importance of Password:

- Password is important and shall be held confidentially. It is as important as the PIN of ATM card.
- Do not reveal it to anybody as it might enable modification/tampering of data.
- Password is essential for Candidates Login, Entry of options, Change of options, saving and deletion of options and for printing of allotment order.
  - Click on "Candidates Registration" to generate the password. Enter the details (Note: Registration Number is printed on your Receipt of Certificate given to you after Certificate Verification. Date of birth shall be entered in DD/MM/YYYY format).

|           | 1. 1. 1. 1. 1. 1. 1. 1. 1. 1. 1. 1. 1. 1 | 634343434                                                        | Andhra Prade     | esh State Council o     | f Higher Education |
|-----------|------------------------------------------|------------------------------------------------------------------|------------------|-------------------------|--------------------|
| Home Abou | ıt Web Counseling                        | Candidates Registration                                          | Candidates Login | View Options & Bio-data | Contact Us Logout  |
|           |                                          | Registration<br>EAMCET Hall Ticket<br>R<br>Date of E<br>(dd/mm/y | Candidates       | Password                |                    |

• Click on "Generate Password" button. The following screen appears.

| 而) 🧷                                                                                                    | 14.61.949.949.949.940<br>1                                                                                                    | Andhra Dradach State                                                                                                    | Council of Higher Education                                                                                                    |
|----------------------------------------------------------------------------------------------------|----------------------------------------------------------------------------------------------------|----------------------------------------------------------------------------------------------------|----------------------------------------------------------------------------------------------------|
| - ALAN AND AND A                                                                                                    |                                                                                                    | Andina Pradesh State                                                                                                    | Council of Higher Education                                                                                                    |
| me About Web Co                                                                                                    | ounseling Candidates Regis                                                                                                    | tration Candidates Login View Optic                                                                                                    | ons & Bio-data Contact Us Logou                                                                                                    |
|                                                                                                    |                                                                                                    | Candidate Details                                                                                                    |                                                                                                    |
| Candidate Name:                                                                                                    | DUMMY SR ONE PART OF                                                                                                    | NE Sex:                                                                                                    | м                                                                                                    |
| Father's Name:                                                                                                    | DUMMY                                                                                                    | Category:                                                                                                    | oc                                                                                                    |
| Region:                                                                                                    | OU                                                                                                    | Special Category (PH/NCC/S                                                                                                    | S&G/CAP): Y/N/N/N                                                                                                    |
| Qualifying Exam:                                                                                                    | YES                                                                                                    | Minority:                                                                                                    | Y                                                                                                    |
| <ul> <li>Password shou sony52xp etc.</li> <li>Passwords are</li> <li>If you want to</li> </ul>                                                                                                    | uld have a minimum of EIGHT<br>Case-sensitive (Small and Ca<br>receive any alerts & message                                                                                                    | characters containing atleast ONE Numeric -<br>apital alphabets are treated as different).<br>is, enter your/parents Mobile No., E-mail Id.                                                                                                    | value. For example : ksbaby88,<br>(Optional).                                                                                                    |
| <ul> <li>Password shou<br/>sony52xp etc.</li> <li>Passwords are<br/>If you want to</li> <li>Mobile Number<br/>store the numl</li> <li>Click on 'Save</li> <li>Mobile Number<br/>not have a mo<br/>alerts will be so</li> </ul>                     | uld have a minimum of EIGHT<br>: Case-sensitive (Small and C<br>receive any alerts & message<br>r entered will be used to com-<br>ber in a secured place for futu-<br>Password' button to save you<br>r is mandatory and should be<br>ibile phone, EAMCET Hall Ticke<br>ent.                                                                       | characters containing atleast ONE Numeric of<br>apital alphabets are treated as different).<br>is, enter your/parents Mobile No., E-mail Id.<br>nunicate important information like Change<br>re reference.<br>Ir Password. Input Boxes with * mark are n<br>same as the number given during Certificat<br>at No should be entered as Mobile Number. H                         | value. For example : ksbaby88,<br>(Optional).<br>in Password, Allotment details etc. Hence<br>nandatory.<br>a Verification, In case a candidate does<br>lowever, for these candidates no SMS |
| <ul> <li>Password shou<br/>sony52xp etc.</li> <li>Passwords are</li> <li>If you want to</li> <li>Mobile Number<br/>store the numl</li> <li>Click on 'Save</li> <li>Mobile Number<br/>not have a mo<br/>alerts will be set</li> </ul>               | uld have a minimum of EIGHT<br>: Case-sensitive (Small and C<br>receive any alerts & message<br>r entered will be used to com-<br>ber in a secured place for futu<br>Password' button to save you<br>r is mandatory and should be<br>bile phone, EAMCET Hall Ticke<br>ent.                                                                         | characters containing atleast ONE Numeric of<br>apital alphabets are treated as different),<br>is, enter your/parents Mobile No., E-mail Id,<br>nunicate important information like Change<br>re reference.<br>If Password. Input Boxes with * mark are n<br>same as the number given during Certificat<br>at No should be entered as Mobile Number. If<br>Enter Your Password | value. For example : ksbaby88,<br>(Optional).<br>in Password, Allotment details etc. Hence<br>nandatory.<br>a Verification, In case a candidate does<br>lowever, for these candidates no SMS |
| <ul> <li>Password shou<br/>sony52xp etc.</li> <li>Passwords are</li> <li>If you want to</li> <li>Mobile Number<br/>store the numl</li> <li>Click on 'Save</li> <li>Mobile Number<br/>not have a mo<br/>alerts will be so</li> </ul>                | uld have a minimum of EIGHT<br>case-sensitive (Small and C<br>receive any alerts & message<br>r entered will be used to comp<br>ber in a secured place for futu<br>Password' button to save you<br>r is mandatory and should be<br>bile phone, EAMCET Hall Ticke<br>ent.                                                                           | characters containing atleast ONE Numeric n<br>apital alphabets are treated as different).<br>is, enter your/parents Mobile No., E-mail Id.<br>nunicate important information like Change<br>re reference.<br>Ir Password. Input Boxes with * mark are n<br>same as the number given during Certificate<br>at No should be entered as Mobile Number. I<br>Enter Your Password  | value. For example : ksbaby88,<br>(Optional).<br>in Password, Allotment details etc. Hence<br>nandatory.<br>a Verification, In case a candidate does<br>lowever, for these candidates no SMS |
| <ul> <li>Password shou<br/>sony52xp etc.</li> <li>Passwords are</li> <li>If you want to</li> <li>Mobile Number<br/>store the numl</li> <li>Click on 'Save</li> <li>Mobile Number<br/>not have a mo<br/>alerts will be so</li> </ul>                | uld have a minimum of EIGHT<br>: Case-sensitive (Small and C<br>receive any alerts & message<br>r entered will be used to comp<br>ber in a secured place for futu<br>Password' button to save you<br>r is mandatory and should be<br>bile phone, EAMCET Hall Ticke<br>ent.<br>Password : *<br>Re-enter Password : *                                | characters containing atleast ONE Numeric n<br>apital alphabets are treated as different).<br>Is, enter your/parents Mobile No., E-mail Id.<br>Inunicate important information like Change<br>re reference.<br>In Password. Input Boxes with * mark are n<br>same as the number given during Certificate<br>at No should be entered as Mobile Number. I<br>Enter Your Password | value. For example : ksbaby88,<br>(Optional).<br>in Password, Allotment details etc. Hence<br>nandatory.<br>a Verification, In case a candidate does<br>However, for these candidates no SMS |
| <ul> <li>Password shou<br/>sony52xp etc.</li> <li>Passwords are</li> <li>If you want to</li> <li>Mobile Number</li> <li>Store the numb</li> <li>Click on 'Save</li> <li>Mobile Number</li> <li>nobile Number</li> <li>alerts will be so</li> </ul> | uld have a minimum of EIGHT<br>: Case-sensitive (Small and C<br>receive any alerts & message<br>r entered will be used to comp<br>ber in a secured place for futu<br>Password' button to save you<br>r is mandatory and should be<br>ibile phone, EAMCET Hall Ticke<br>ent.<br>Password : *<br>Re-enter Password : *<br>Mobile No: *               | characters containing atleast ONE Numeric n<br>apital alphabets are treated as different).<br>Is, enter your/parents Mobile No., E-mail Id,<br>unnicate important information like Change<br>re reference.<br>It Password. Input Boxes with * mark are n<br>same as the number given during Certificat<br>at No should be entered as Mobile Number. It<br>Enter Your Password  | value. For example : ksbaby88,<br>(Optional).<br>in Password, Allotment details etc. Hence<br>nandatory.<br>a Verification, In case a candidate does<br>However, for these candidates no SMS |
| <ul> <li>Password shou<br/>sony52xp etc.</li> <li>Passwords are</li> <li>If you want to</li> <li>Mobile Number</li> <li>Click on 'Save</li> <li>Mobile Number</li> <li>Mobile Number</li> <li>on have a mo<br/>alerts will be so</li> </ul>        | uld have a minimum of EIGHT<br>: Case-sensitive (Small and C<br>receive any alerts & message<br>r entered will be used to comr<br>ber in a secured place for futu<br>Password' button to save you<br>r is mandatory and should be<br>ibile phone, EAMCET Hall Ticke<br>ent.<br>Password : *<br>Re-enter Password : *<br>Mobile No: *<br>E-mail Id: | characters containing atleast ONE Numeric 1<br>apital alphabets are treated as different).<br>is, enter your/parents Mobile No., E-mail Id.<br>unuicate important information like Change<br>re reference.<br>Ir Password. Input Boxes with * mark are n<br>same as the number given during Certificat<br>at No should be entered as Mobile Number. I                          | value. For example : ksbaby88,<br>(Optional).<br>in Password, Allotment details etc. Hence<br>nandatory.<br>a Verification, In case a candidate does<br>However, for these candidates no SMS |

- In the **"Password"** box enter the 'password' (having a minimum of 8 characters length and maximum of 10 with at least one Numeral/Character for example EAMCET12, krishna123, @#34BxMz56, 98765432H etc.)
- Re-enter the same password at "Re-enter password" box.
- Enter the mobile number and email id. These are optional. In case you forget the password mobile number/email id is compulsory to communicate the changed password.
- Click on "Save Password" to save the password.
- Click on "Log Out". With this candidate's registration is completed and you will come back to Home page.
- You can change your password as well as reset the password (in case forgotten) through Candidates login as explained in the following step.

# STEP 3: Option Entry

Note: You are advised not to start entering options directly on the web without preparatory work in the manual option form at home, as you may commit mistakes.

After completing the candidates registration and generation of password, click on **Candidates Login** for exercising the options. The following screen appears.

|      | )                                                                                                    | 888888<br>8                                                                 | Andhra Prad      | esh State Co               | uncil of | Higher Ed  | ucation   |
|------|----------------------------------------------------------------------------------------------------|-----------------------------------------------------------------------------|------------------|----------------------------|----------|------------|-----------|
| Home | About Web Counseling                                                                                    | Candidates Registration                                                     | Candidates Login | View Options & I           | Bio-data | Contact Us | Logout    |
|      |                                                                                                    |                                                                             |                  | EAMCE                      | T - 2012 |            |           |
|      | Browser<br>Use Internet Explorer 6.0<br>with Screen Resolution 1<br>Not Registered                      | and above<br>1024 by 768.                                                   |                  |                            |          |            | Login ID  |
|      | Click ' <u>Candidates Regist</u><br>to exercise options.                                                | ration' and register your self                                              |                  | Candidates Login           |          |            | number is |
|      | Forgot Your Password<br>Contact Help Line Cente<br><u>Here</u> to reset your passw                      | er with your details OR <u>Click</u><br>vord.                               | H<br>P           | all Ticket No<br>assword   | $\leq$   |            | in hidden |
|      | Security Alert<br>For security reasons it is<br>More than one candidat<br>same Computer/Browse          | advisable that<br>re should not login from the<br>er at the same time.      | D<br>(d          | ate of Birth<br>d/mm/yyyy) | Sign-In  |            | Scratch   |
|      | Same candidate should<br>one computer at the sar<br>After completing option<br>properly and close the B | not login from more than<br>ne time.<br>is entry, Always LOGOUT<br>irowser. |                  |                            |          |            |           |

Please do not give the Scratch Card containing Login ID. Number, password, date of birth, Hall Ticket Number etc to anybody. Never write your password down on paper or anything else which could be read by another person.

You are responsible for maintaining the confidentiality of your password and are responsible for any harm resulting from your disclosure, or authorization of the disclosure of your password or from any person's use of your password to gain access to your Login ID. You will be solely responsible and liable for any activity that occurs under your Login ID.

To enter your option entry screen, enter in Login ID. No (Hidden on the Scratch Card)., Hall Ticket No., Password and Date of Birth (DD/MM/YYYY) and click on **Sign In.** The following screen appears.

|                                                                                                    | An                                                                                                    | EA<br>Idhra Pradesh St                                                                                                    | MCET - 2012<br>ate Council of High                                                                                                    | er Education                                                                                                    |                                                            |
|----------------------------------------------------------------------------------------------------|----------------------------------------------------------------------------------------------------|----------------------------------------------------------------------------------------------------|----------------------------------------------------------------------------------------------------|----------------------------------------------------------------------------------------------------|------------------------------------------------------------|
|                                                                                                    |                                                                                                    |                                                                                                    |                                                                                                    |                                                                                                    |                                                            |
| OPTION ENTRY                                                                                                    | READ THE F                                                                                                    | OLLOWING INSTRUC                                                                                                    | TIONS CAREFULLY BEFO                                                                                                    | RE ENTERING OPTIONS                                                                                                    |                                                            |
| <ul> <li>Candidate ca</li> <li>Verify the En</li> <li>Write down t<br/>supplied to y</li> <li>Enter the des</li> </ul>                                                                                                    | in give any number of o<br>gineering College and C<br>the Option Numbers aga<br>rou.<br>sired option numbers in                                                                                                    | ptions. However do not<br>ourse Codes before en<br>inst Engineering Colleg<br>the OPTION ENTRY FO                                                                                                    | select the Engineering/Co<br>tering the Option Number<br>and Course Codes in the<br>RM against the Course Cod                                                                                                    | arse for which you are not interested i<br>,<br>order of your preference on the Mar<br>des and Engineering College.                                                                       | n joining.<br>Jual Option Form                             |
| <ul> <li>Enter your EA</li> </ul>                                                                                                    | AMCET Hall Ticket No. in                                                                                                    | the Option Entry Form                                                                                                    | N OPTION ENTRY FORM                                                                                                    |                                                                                                    |                                                            |
| Last S                                                                                                    | aved Options                                                                                                    | nter Between Options                                                                                                    | Save Options Vi                                                                                                    | w & Print Change Password                                                                                                    | Logout                                                     |
|                                                                                                    |                                                                                                    | ,                                                                                                    |                                                                                                    |                                                                                                    |                                                            |
| EAMCET Hall<br>Engineering G                                                                                                    | I Ticket No :                                                                                                    | UNIV                                                                                                    | ARLS MINORITY PVT                                                                                                    | SF Name : AMUNURU M                                                                                                    | OHAN CHARY                                                 |
| Colleg                                                                                                    | pe District                                                                                                    | CTV                                                                                                    | αει τα                                                                                                    | EEE INF                                                                                                    | MEC                                                        |
| ACE                                                                                                    | E EG                                                                                                    |                                                                                                    |                                                                                                    |                                                                                                    | -                                                          |
| AM                                                                                                    | E EG                                                                                                    |                                                                                                    |                                                                                                    |                                                                                                    |                                                            |
| Engineering (2                                                                                                    | ) Courses                                                                                                    |                                                                                                    |                                                                                                    |                                                                                                    |                                                            |
| College                                                                                                    | District ANE BIO                                                                                                    | CEE CHE CPE                                                                                                    | CSS DTD ECM EIE                                                                                                    | ETM FSP GIN MET MMT NMA F                                                                                                    | NT PLG                                                     |
| GIER                                                                                                    | EG                                                                                                    |                                                                                                    |                                                                                                    |                                                                                                    |                                                            |
| SACS                                                                                                    | EG                                                                                                    |                                                                                                    |                                                                                                    |                                                                                                    |                                                            |
| Engineering (7                                                                                                    | Courses                                                                                                    |                                                                                                    |                                                                                                    |                                                                                                    |                                                            |
| College                                                                                                    | District AEI AGR                                                                                                    | AUT BME                                                                                                    | CAB CER DRG ECS FD                                                                                                    | FPT ICE IPE IST MCT MIN I                                                                                                    | MME TEX                                                    |
| GIER                                                                                                    | EG                                                                                                    |                                                                                                    |                                                                                                    |                                                                                                    |                                                            |
| ESHVR                                                                                                    | GTR                                                                                                    |                                                                                                    |                                                                                                    |                                                                                                    |                                                            |
| T CASE                                                                                                    | GIR                                                                                                    |                                                                                                    |                                                                                                    |                                                                                                    |                                                            |
|                                                                                                    | College                                                                                                    | District                                                                                                    | 1                                                                                                    | HD PHM                                                                                                    |                                                            |
|                                                                                                    | ADCP                                                                                                    | EG                                                                                                    |                                                                                                    |                                                                                                    | ÷.                                                         |
|                                                                                                    | APRP                                                                                                    | EG                                                                                                    |                                                                                                    |                                                                                                    |                                                            |
|                                                                                                    | GIPR                                                                                                    | EG                                                                                                    |                                                                                                    |                                                                                                    |                                                            |
| <ul> <li>To delete an</li> <li>You should s</li> <li>If you are int</li> </ul>                                                                                                    | option, delete the optio<br>ave the Options periodi<br>erested to select a Engir<br>e displayed. Input box v                                                                                                    | n number in the Input E<br>cally.<br>seering College in a par<br>vill come only if a cours                                                                                                    | lox.<br>ticular district, Select that (<br>e is available in that Engine                                                                                                    | District and all Engineering Colleges &                                                                                                    | courses in that                                            |
| district will b<br>At the End, T<br>Click the colle                                                                                                    | ake a Printout of the opt<br>ege code to get its name                                                                                                    | tions and preserve for t<br>e.                                                                                                    | future reference.                                                                                                    | and a surger                                                                                                    |                                                            |
| district will b<br>At the End, Ti<br>Click the colle                                                                                                    | ake a Printout of the opt<br>ege code to get its nam                                                                                                    | tions and preserve for t<br>e.                                                                                                    | uture reference.                                                                                                    | any conge                                                                                                    |                                                            |
| district will b<br>At the End, T<br>Click the coll-<br>Allotment of<br>Allotment of<br>The Seat allo<br>option cours:<br>All options g<br>The Authoriti<br>of second ro<br>Vau have to<br>College/Cour                                        | ake a Printout of the opp<br>ege code to get its name<br>Seat is based on the Op<br>tment will be made as p<br>e and Engineering Colle<br>iven by you will be consi<br>es are not responsible if<br>und counseling if any,<br>accept the Engineering C<br>se will never be entertai                                     | tions and preserve for t<br>e.<br>tions given by you as p<br>er the option numbers<br>ge will be allotted and<br>dered for allottment till<br>you do not secure a s<br>College and course allo<br>ned.                                                                      | uture reference.<br>exercised by you. If the var-<br>so on.<br>a seat is allotted or Optior<br>eat in the options given by<br>tted based on the options                                                                                                    | ancy is not available in the first option<br>is are exhausted.<br>you, in such cases you may have to wa<br>exercised by you and request for char                                          | , the second<br>ait for notification<br>age of Engineering |
| district will b<br>At the End, T<br>Click the coll-<br>Allotment of<br>Allotment of<br>The Seat allo<br>option cours:<br>All options g<br>The Authoriti<br>of second ro<br>Yau have to<br>College/Cour                                        | ake a Printout of the opt<br>ege code to get its name<br>Seat is based on the Op<br>tment will be made as p<br>e and Engineering Colle<br>iss are not responsible i<br>und counseling if any,<br>accept the Engineering of<br>rse will never be entertai                                                                | tions and preserve for t<br>e.<br>tions given by you as p<br>er the option numbers<br>ge will be allotted and<br>dered for allottment till<br>you do not secure a s<br>College and course allo<br>ned.                                                                      | uture reference.<br>exercised by you. If the var<br>so on.<br>a seat is allotted or Optior<br>eat in the options given by<br>tted based on the options                                                                                                    | ancy is not available in the first option<br>is are exhausted.<br>you, in such cases you may have to wa<br>exercised by you and request for char                                          | , the second<br>ait for notification<br>age of Engineering |
| district will b<br>At the End, T<br>Click the colli-<br>Allotment of<br>Allotment of<br>The Seat allo<br>option cours:<br>All options g<br>The Authoritis<br>of second roo.<br>You have to a<br>College/Course<br>Courses<br>For security rec | ake a Printout of the opt<br>ege code to get its nam<br>Seat is based on the Op<br>tment will be made as p<br>e and Engineering Colle<br>riven by you will be consi<br>es are not responsible i<br>und counseling if any.<br>accept the Engineering o<br>rse will never be entertai                                     | tions and preserve for t<br>e.<br>tions given by you as p<br>er the option numbers<br>ge will be allotted and<br>dered for allottment till<br>you do not secure a s<br>college and course allo<br>ned.                                                                      | uture reference.<br>ever rules in vogue.<br>evercised by you. If the var-<br>so on.<br>a seat is allotted or Option<br>eat in the options given by<br>tted based on the options<br>te Browser window after comp                                                                       | ancy is not available in the first option<br>is are exhausted.<br>you, in such cases you may have to wa<br>exercised by you and request for char<br>letting options entry.                | , the second<br>ait for notification<br>age of Engineering |
| district will b<br>At the End, T<br>Click the coll-<br>Allotment of<br>Allotment of<br>The Seat allo<br>option cours:<br>All options g<br>The Authoriti<br>of second ro<br>Yau have to<br>College/Cour<br>CAUTION<br>For security rec         | ake a Printout of the opt<br>ege code to get its name<br>Seat is based on the Op<br>trenent will be made as p<br>e and Engineering Colle<br>iven by you will be consi<br>es are not responsible if<br>und counseling if any.<br>accept the Engineering of<br>rse will never be entertai                                 | tions and preserve for t<br>e.<br>tions given by you as p<br>er the option numbers<br>ge will be allotted and<br>dered for allottment till<br>you do not secure a s<br>college and course allo<br>ned.                                                                      | uture reference.<br>ver rules in vogue.<br>exercised by you. If the var-<br>so on.<br>a seat is allotted or Option<br>eat in the options given by<br>tted based on the options<br>te Browser window after comp                                                                        | ancy is not available in the first option<br>is are exhausted.<br>you, in such cases you may have to wa<br>exercised by you and request for char<br>letting options entry.                | , the second<br>ait for notification<br>ige of Engineering |
| district will b<br>At the End, T<br>Click the colli-<br>Allotment of<br>Allotment of<br>The Seat allo<br>option cours<br>All options g<br>The Authorith<br>of second ro<br>You have to -<br>College/Cour<br>CAUTION<br>For security real      | ake a Printout of the opt<br>ege code to get its name<br>Seat is based on the Op<br>trenent will be made as p<br>e and Engineering Colle<br>iven by you will be consi<br>es are not responsible if<br>und counseling if any,<br>accept the Engineering of<br>rise will never be entertai                                | tions and preserve for t<br>e.<br>tions given by you as p<br>er the option numbers<br>ge will be allotted and<br>idered for allottment till<br>you do not secure a s<br>college and course allo<br>ned.<br>OUT property and Close B<br>DECLARAT                             | uture reference.<br>ver rules in vogue.<br>exercised by you. If the va-<br>so on.<br>a seat is allotted or Option<br>eat in the options given by<br>tted based on the options<br>te Browser window after comp<br>rION (Click on Checkbox)*                                            | enny concyc.<br>ancy is not available in the first option<br>is are exhausted.<br>you, in such cases you may have to we<br>exercised by you and request for char<br>leting options entry. | , the second<br>ait for notification<br>age of Engineering |
| district will b<br>At the End, T<br>Click the colli-<br>Allotment of<br>The Seat allo<br>option cours:<br>All options g<br>The Authorith<br>of second ro<br>You have to J<br>College/Cours<br>CAUTION<br>For security recommenders            | ake a Printout of the opt<br>ege code to get its name<br>Seat is based on the Op<br>trenent will be made as p<br>e and Engineering Colle<br>iven by you will be consi<br>es are not responsible if<br>und counseling if any.<br>accept the Engineering of<br>rse will never be entertai<br>asons it is advisable to LOG | tions and preserve for t<br>e.<br>tions given by you as p<br>er the option numbers<br>ge will be allotted and<br>idered for allottment till<br>you do not secure a s<br>college and course allo<br>ned.<br>OUT property and Close th<br>DECLARAT<br>declare that I read the | uture reference.<br>ver rules in vogue.<br>exercised by you. If the vac-<br>so on.<br>a seat is allotted or Option<br>eat in the options given by<br>tted based on the options<br>we Browser window after comp<br>FION (Click on Checkbox) <sup>4</sup><br>above instructions and und | ency is not available in the first option<br>is are exhausted.<br>you, in such cases you may have to we<br>exercised by you and request for char<br>teting options entry.                 | , the second<br>ait for notification<br>age of Engineering |

- Read the instructions carefully. Read the Declaration and click on **Check Box**  $\sqrt{1}$  to confirm the same.
- Click on "Option Entry Form" will navigate you to screen with check boxes with district names and statewide institutions.
- In case you need any explanation about different Menu items of the Option Entry form click on "Help Screen". Read the explanation about various menu items, and then click the button "Click here to Enter Options", it displays the screen with various districts along with check boxes.

| However allotme<br>Alert: Fo                                  | Note: All qualified candi<br>nt to them will be made subj<br>r all Non-qualified Minority ( | dates can exercise options<br>ect to availability of seats a<br>Candidates, concerned Mir | for minority institutions.<br>Ifter exhausting concerned minority students.<br>Nority Institutes only will be displayed.                                                                                                    |
|---------------------------------------------------------------|---------------------------------------------------------------------------------------------|-------------------------------------------------------------------------------------------|----------------------------------------------------------------------------------------------------|
| Sele                                                          | Click 'College Profile' fr                                                                  | om Home Page, to see the                                                                  | detail about Colleges.                                                                                                    |
| AU                                                            | OU                                                                                          | SVU                                                                                       | Group of Branches                                                                                                    |
| East Godavari<br>Guntur<br>Krishna<br>Prakasham<br>Srikakulam | Adilabad<br>Hyderabad<br>Karimnagar<br>Khammam<br>Mahabubnaar<br>Mahabubnaar                | Anatapur<br>Chittore<br>Kadapa<br>Kurnool<br>Nellore                                      | Engineering (1) Courses<br>CIV, CSE, ECE, EEE, INF, MEC<br>Engineering (2) Courses<br>ANE, BIO, CEE, CHE, CPE, CSS,<br>DTD, ECM, EIE, ETM, FSP, GIN,<br>MET, MMT, NMA, PET, PLG<br>Engineering (3) Courses<br>AEL ACR AUT RAF, CAB, CER |
| 🔲 Vizianagaram                                                | <ul> <li>Nalgonda</li> <li>Nizamabad</li> <li>Ranga Reddy</li> <li>Warangal</li> </ul>      |                                                                                           | AEI, AGK, AUI, BME, CAB, CER,<br>DRG, ECS, FOS, FOT, ICE, IPE,<br>IST, MCT, MIN, MME, TEX<br>Engineering (Pharmacy) Courses<br>PHM, PHD                                                                                                 |

- Select one or more districts or statewide institutions to display the Colleges in those districts along with State wide Institutions.
- Click on 'Display Option Entry form' displays the screen for exercising the options.

| Candidate's Name:       | DUMMY SR ONE                             | PART ONE    |             |                 |                   |                      | Father's Name:    | DUMMY           |
|-------------------------|------------------------------------------|-------------|-------------|-----------------|-------------------|----------------------|-------------------|-----------------|
| Sex:                    | Male (M)                                 |             |             | EAMCET - 2012   |                   | Rank:                | 1320231.00        |                 |
| Caste:                  | oc                                       | ос          |             |                 | OPTION ENTRY FORM |                      | PH:               | Y               |
|                         |                                          |             |             |                 |                   |                      |                   |                 |
|                         |                                          |             |             |                 |                   |                      |                   |                 |
|                         |                                          | Logout prop | erly and Cl | ose the Browser | window after c    | ompleting options en | try. Save options | periodically.   |
| Last Saved Options      | Last Saved Options Enter Between Options |             |             |                 | tions             | View & Print         | Change Passw      | ord Logout      |
|                         |                                          |             |             |                 |                   |                      |                   |                 |
| EAMCET Hall Ticket No   |                                          | UNIV        | GIRLS       | MINOR           | TY PV             | SF SF                | Name : DUMMY S    | SR ONE PART ONE |
| Engineering (1) Courses |                                          |             |             |                 |                   |                      |                   |                 |
| College                 | District                                 | CIV         | CS          | E               | ECE               | EEE                  | INF               | MEC             |
| AURC                    | HYD                                      |             |             |                 |                   |                      |                   | <b>^</b>        |
| DCET                    | HYD                                      |             |             |                 | _                 |                      |                   | E               |
| JNTH                    | HYD                                      |             |             |                 |                   |                      |                   |                 |
| JNTHMB                  | HYD                                      |             |             |                 |                   |                      |                   |                 |
| LINTHMT                 | HYD                                      |             |             | _               |                   |                      |                   |                 |
| KMIT                    | HYD                                      | _           |             | _               |                   |                      |                   |                 |
| MECS                    | HYD                                      |             |             |                 |                   |                      |                   |                 |
| METH                    | HYD                                      |             |             |                 |                   |                      |                   |                 |
| MHVR                    | HYD                                      |             |             |                 | _                 |                      |                   |                 |
| MICT                    | HYD                                      |             |             |                 |                   |                      |                   |                 |
| MMTZ                    | HYD                                      |             |             |                 |                   |                      |                   |                 |
| MOGH                    | HYD                                      |             |             |                 |                   |                      |                   |                 |
| NOGH                    |                                          | _           |             |                 |                   |                      |                   |                 |
| NAWB                    |                                          |             |             |                 |                   |                      |                   |                 |
| OUCE                    | НҮО                                      |             |             |                 |                   |                      |                   |                 |

- In the Screen different colours are used for display of University Colleges, Girl Colleges, and Minority institutions etc
- Enter your EAMCET Hall ticket No. in the box provided.
- By looking at already filled **manual option form**, enter the option numbers in the Boxes on the Screen against the College and course in which you are interested to join as shown above. WHILE FILLING THE OPTION FORM 'Click on Save Options' AT REGULAR INTERVALS.

Click on **View and Print** button helps you to see the saved options and take a print out of the same.

You can **change your password** if you wish so by using **Change password** Menu Button.

| Ł                                                                        | Than          |                   |                                           | For security reasons, a<br>students should logout pr | fter completi<br>roperly and t | ing the options entry,<br>hen close the browser. |        |
|--------------------------------------------------------------------------|---------------|-------------------|-------------------------------------------|------------------------------------------------------|--------------------------------|--------------------------------------------------|--------|
|                                                                          |               |                   | Andhra Pri                                | EAMCET - 2012                                        |                                |                                                  |        |
| Name: DUMMY SR ONE PART ONE Hall Ticket No: 1320231 Father's Name: DUMMY |               |                   |                                           |                                                      |                                |                                                  |        |
|                                                                          |               |                   |                                           |                                                      |                                |                                                  |        |
|                                                                          |               |                   |                                           | List of Saved Optic                                  | SNC                            | Print 🕏                                          |        |
| S.No                                                                     | Option<br>No. | Institute<br>Code | Institute Name, Place                     | 2                                                    | Branch<br>Code                 | Branch Name                                      |        |
| 1                                                                        | 1             | лтн               | JNTU COLLEGE OF ENG<br>HYDERABAD          | G. HYDERABAD,                                        | CSE                            | COMPUTER SCIENCE AND ENGIN                       | EERING |
| 2                                                                        | 2             | OUCE              | O U COLLEGE OF ENGG. HYDERABAD, HYDERABAD |                                                      | CSE                            | COMPUTER SCIENCE AND ENGIN                       | EERING |
| з                                                                        | 3             | нтис              | JNTU COLLEGE OF ENG<br>HYDERABAD          | JNTU COLLEGE OF ENGG. HYDERABAD,<br>HYDERABAD        |                                | ELECTRONICS AND COMMUNICA<br>ENGINEERING         | TION   |
| 4                                                                        | 4             | OUCE              | O U COLLEGE OF ENG                        | . HYDERABAD, HYDERABAD                               | ECE                            | ELECTRONICS AND COMMUNICA<br>ENGINEERING         | TION   |
| 5                                                                        | 5             | <b>ЈИТН</b>       | JNTU COLLEGE OF ENG<br>HYDERABAD          | G. HYDERABAD,                                        | EEE                            | ELECTRICAL AND ELECTRONICS<br>ENGINEERING        |        |
| 6                                                                        | 6             | OUCE              | O U COLLEGE OF ENG                        | . HYDERABAD, HYDERABAD                               | EEE                            | ELECTRICAL AND ELECTRONICS<br>ENGINEERING        |        |
| 7                                                                        | 7             | CBIT              | CHAITANYA BHARATHI<br>TECHNOLOGY, GANDI   | INSTITUTE OF<br>PET                                  | CSE                            | COMPUTER SCIENCE AND ENGIN                       | EERING |
|                                                                          |               |                   |                                           |                                                      |                                | 1                                                |        |

# STEP 4: Logout

- AFTER COMPLETION OF **Option entry** click on "**Logout**", IT DISPLAYS AN ALERT MESSAGE WITH *three* BUTTONS "**Save and Logout**", "**Confirm Logout**" and '**Cancel Logout**'.
- Click on 'Cancel Logout' retains the Options Entry Form for entry of some more options.
- Click on "**Save & Logout**" button will save the options exercised up to that point of time and display the details of the options exercised.
- Click on "**Confirm Logout**' button will directly display the details of the options saved up to that instant.
- You are informed that, you can add, modify or delete the options any number of times within in stipulated time by repeating the above mentioned four steps. The options recorded in the server on the last day will be frozen. If you wish to change the frozen options once again, approach any one of help line centers on any one of the dates mentioned to modify your frozen options. This is the final opportunity and after this no further changes can be done. The Options recorded in the server on the last day will be taken for allotment of seats. You can take a printout of the options exercised.
- After the option entry and Logout from the Option entry form, close the browser.

#### Stage 6: Final Allotment of Seats

• The allotments will be processed on the date mentioned in the notification based on merit, category, sex, Local area, special reservation category etc and will be placed in the web. You have to download the allotment order through "**Candidate Login**". This is final allotment and request for change will not be entertained.

#### Stage 7: Payment of Fees

Download the challan form for payment of fee or collect it from helpline centre. With downloaded allotment order you have to remit the fees in one of the branches of Andhra Bank or Indian Bank in the State and obtain a receipt. However, the SC/ST candidates are eligible for reimbursement of Tuition fee if parental income from all sources is up to rupees two lakhs per annum and all other category candidates whose parental income from all sources is up to rupees one lakh per annum are eligible for **reimbursement of Tuition Fee and need not pay any amount through challan**.

## Stage 8: Reporting at College:

With downloaded allotment order, fee receipt etc., you have to report at the respective College in which seat is allotted within the date mentioned by the authorities. If you fail to report on or before the date stipulated by the authority the allotment made in favour of you will be treated as cancelled and you will have no claim further on the allotment.

### Stage 9: Participating in Subsequent Phase(s) of Counseling (if any):

- If you have not participated in previous phase(s) of Counselling, you can participate as a fresh candidate by attending Certificate Verification at one of the HLCs.
- If no seat is allotted in Previous Phase of Counselling, you can participate in subsequent phase(s) of counselling, provided you got your certificates verified at the HLC.
- If a seat is allotted in previous phase of counselling, and you are not interested to join in the allotted college, you shall not report at the college/Pay the fee. You are entitled to participate in the Web Counseling but will be eligible to join the New College/Course and will have no claim on the previous allotment.
- If you paid the fee and reported at the college, you can participate in the subsequent phase(s) of Web Counseling. If a seat is allotted as per your option, you shall move to the new allotment (College & Course) and will have no claim on the previous allotment (College & Course).

### Stage 10: Process of Withdrawal:

• At the end of the Counselling process, still if you want to withdraw/cancel the allotted seat, you can do so before a stipulated cutoff date. Beyond this date, the Convenor will have no say on your admission and is left to the discretion of the Principal of the institution.

# CTE & CONVENOR EAMCET-2012 (ADMISSIONS)

| ✓   | KEEP THREE SETS OF XEROX COPIES OF ALL CERTIFICATES.                                                                                                    |
|-----|----------------------------------------------------------------------------------------------------|
| ✓   | DO NOT HANDOVER YOUR ORIGINAL CERTIFICATES OR MONEY TO UNAUTHORIZED PERSONS.                                                                                                |
| ✓   | DO NOT REVEAL YOUR PASSWORD TO ANYBODY INCLUDING YOUR<br>FRIENDS,RELATIVES OR PERSONS AT HLC OR PERSONS AT INTERNET<br>CAFES. ENTER THE PASSWORD IN THE SYSTEM BY YOURSELF. |
| ~   | DO NOT BELIEVE THE WORDS OF PERSONS (MIDDLEMAN) ASSURING YOU<br>TO GET A SEAT IN A PARTICULAR COLLEGE AS ALLOTMENTS WILL BE<br>DONE PURELY ON MERIT.                        |
| ×   | TAKE THE HELP OF STAFF WORKING AT HELPLINE CENTERS IN CASE OF ANY ASSISTANCE.                                                                                               |
| ✓ ✓ | CLOSE THE INTERNET BROWSER AFTER OPTION ENTRY AND LOGOUT STEPS.                                                                                                    |

#### If you forget password what you have to do?

 If you forgot password, click on the link forgot your password in Candidate's Login and enter the Registration number, Rank, EAMCET Hall ticket number and date of Birth and mobile number which you have entered at the time of Candidate Registration. Now click on get new password. New password generated by computer will be sent to your mobile number or to your email. After receiving the password you can use it for Option Entry.

| ome | About Web Counsel    | ing     | Candidates Registration                                | Candidates Login                                                                                | View Options & Bio-da                                       | ta Contact Us  | Logo |
|-----|----------------------|---------|--------------------------------------------------------|-------------------------------------------------------------------------------------------------|-------------------------------------------------------------|----------------|------|
|     |                      |         | Forgo                                                  | ot your password ?                                                                              |                                                             |                |      |
|     | To reset yo          | Note    | word, enter the following<br>: Generated Password con  | details that you have a<br>stains Alphabets and N                                               | given while 'Candidates F<br>umbers. Ex : A435435W          | Registration'. |      |
|     | Registration No      |         |                                                        | Rank                                                                                            |                                                             |                |      |
|     | EAMCET Hall Ticket N | o       |                                                        | Date                                                                                            | of Birth                                                    |                |      |
|     | To                   | get you | to Mobile<br>Wait for sc<br>is received within 30 minu | otion through which yo<br>ome time to get the Si<br>utes, please try again (<br>at New Password | ou want to receive Passw<br>MS.<br>DR Contact Help Line Cen | ord.           |      |

# URL FOR OPTION ENTRY: http://apeamcet.nic.in